ООО «Геоскан» 194021, Санкт-Петербург ул. Политехническая, д. 22, литер Л +7 (812) 363-33-87 info@geoscan.ru

# **Geoscan Simulator**

Руководство по установке программного обеспечения

## Системные требования

#### Минимальные системные требования

| Операционная система | MS Windows 8,10,11; Linux                                           |
|----------------------|---------------------------------------------------------------------|
| Процессор            | Intel Core i3 10-го поколения и выше                                |
| Оперативная память   | 8 Гб                                                                |
| Тип видеокарты       | Дискретная                                                          |
| Чипсет видеокарты    | Nvidia GeForce GT620M, GT630M, 710M,<br>GT720M; AMD Radeon HD 7670M |

### Рекомендуемые системные требования

| Операционная система | MS Windows 8,10,11; Linux                                                      |
|----------------------|--------------------------------------------------------------------------------|
| Процессор            | Intel Core i5, i7                                                              |
| Оперативная память   | 16 Гб                                                                          |
| Тип видеокарты       | Дискретная                                                                     |
| Чипсет видеокарты    | Nvidia GeForce GT645M, GT745M, 845M,<br>GT720M, 940M с 2 ГБ видеопамяти и выше |

## Установка ПО

1. Распакуйте архив Geoscan Simulator.zip.

Для этого щелкните правой кнопкой мыши по архиву и в выпадающем меню выберите пункт **Извлечь все...** 

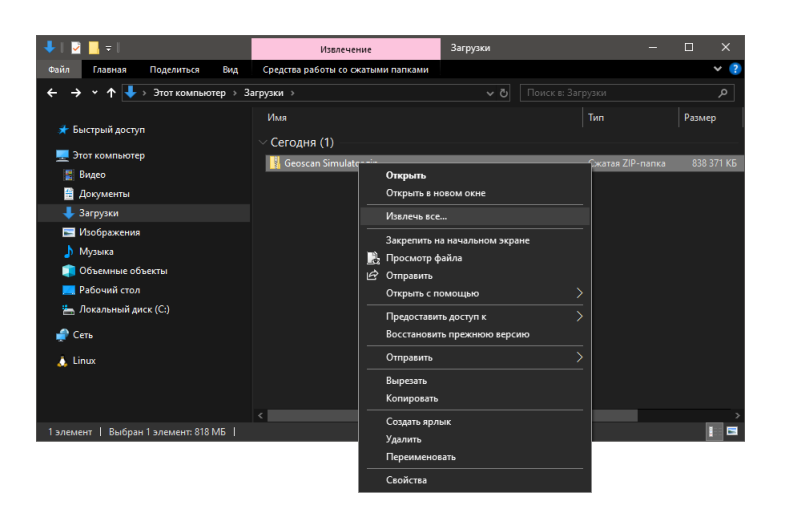

2. В открывшемся окне нажмите кнопку Извлечь.

|                                                      | × |
|------------------------------------------------------|---|
| 🦞 Распаковка сжатых ZIP-папок                        |   |
| Выберите конечную папку и извлеките файлы            |   |
| <u>Ф</u> айлы будут извлекаться в папку:             |   |
| C:\Users\user.name\Downloads\Geoscan Simulator O6gop |   |
|                                                      |   |
| Показать извлеченные файлы;                          |   |
|                                                      |   |
|                                                      |   |
|                                                      |   |
|                                                      |   |
|                                                      |   |
|                                                      |   |
|                                                      |   |
|                                                      |   |
|                                                      |   |
| Извлечь Отмена                                       |   |
| There is a superior                                  |   |

После распаковки отобразится папка Geoscan Simulator.

3. Перейдите в папку Geoscan Simulator и два раза щелкните по значку программы **Geoscan Simulator.exe**.

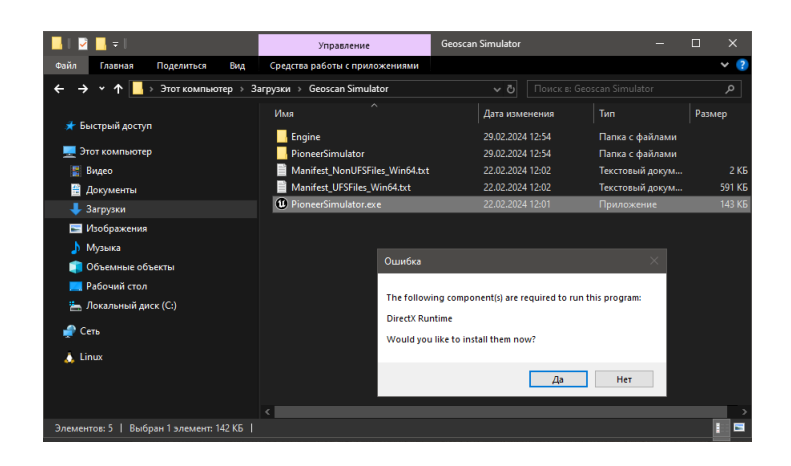

Программа отобразит окно **Ошибка** и предложит установить недостающие компоненты.

4. Далее нажмите на кнопку Да. Программа установит недостающие компоненты.

5. Программа запустит установку Unreal Engine.

6.В открывшемся окне установите флажок **I agree to the license terms and conditions** и нажмите кнопку **Install**.

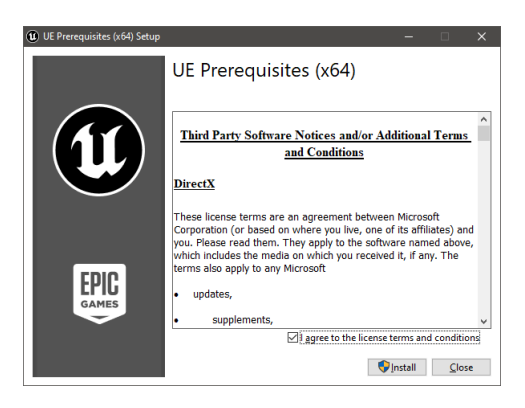

Начнется установка программы Unreal Engine и дополнительных компонентов.

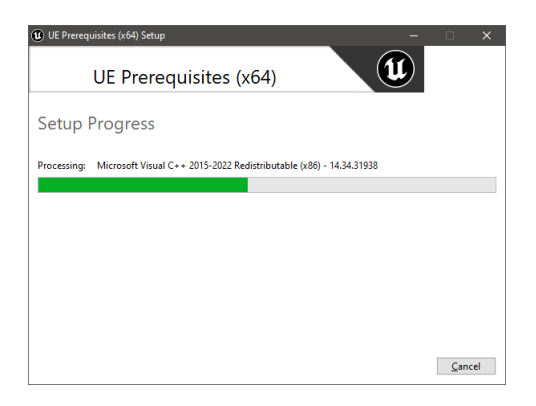

7. Для завершения установки нажмите на кнопку **Close**.

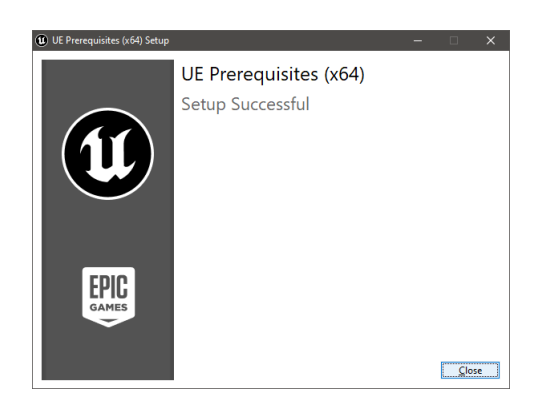

000 «Геоскан», 2024